# [重要なお知らせ]

管理サーバ(SVP)、管理クライアントとして Windows11 バージョン 24H2 以降の PC を使用する際の 問題について

2025 年 2 月

日立ヴァンタラ株式会社

#### 1. 概要

Windows11 バージョン 24H2 以降をクリーンインストールした PC に対して、下記の問題があります(バージョン 24H2 未 満から 24H2 以降へのバージョンアップは対象外となります)。

- ・SVP マイクロプログラムをインストールした場合、管理サーバ(SVP)の IP アドレスが設定できない、登録した 装置サービスが起動(Ready)にならない。
- ・管理クライアントに Storage Device Launcher のインストールができない。

### 2. 重要度

重要

## 3. 発生頻度

高

### 4. 現象

Windows11 バージョン 24H2 以降をクリーンインストールした PC では WMIC 機能が無効化されているため、WMIC 機能 を使用している SVP マイクロプログラムで下記の現象が発生します。

## <管理サーバ(SVP)の場合>

- ・ストレージ管理ソフトウェアのインストールが完了後、Environmental Settings ツールが起動し、 管理サーバ(SVP)の IP アドレス入力画面にて IP アドレスを入力し「Apply」しても終了しない。
- ・ストレージシステムのサービスが Ready にならない。ストレージシステムサービスのモジュール毎の状態一覧 を表示した場合、BASE、SMI-S 以外のモジュールが Error となり、Communivation:TRCOMM000017、 RMI-API Server[KeyValue]:TRRMIS002513、External Authenticater:TREXAU000011、 Web Application Server:TRSTNA000011、RMI-API Server[Interface]:TRRMIS001999、 Storage Navigater:TRSTNA001008 と異常終了や強制停止された事を示すトラブルシュートコードとなる。

# <管理クライアントの場合>

・管理サーバ(SVP)上のダウンロードページから管理クライアントに、Storage Device Launcher の セットアップファイルをダウンロードし、インストールを実施してもデスクトップと スタートメニューに [Open Storage Device Launcher] が作成されない。 5. 対象製品

Hitachi Virtual Storage Platform G100/G200/G400/G600/G800/F400/F600/F800

Hitachi Virtual Storage Platform G130/G150/G350/G370/G700/G900/F350/F370/F700/F900

Hitachi Virtual Storage Platform E990

<管理クライアントの場合>

<管理サーバ(SVP)の場合>

Hitachi Virtual Storage Platform G100/G200/G400/G600/G800/F400/F600/F800

Hitachi Virtual Storage Platform G130/G150/G350/G370/G700/G900/F350/F370/F700/F900

Hitachi Virtual Storage Platform E390/E390H/E590/E590H/E790/E790H/E990/E1090/E1090H

Hitachi Virtual Storage Platform G1000/G1500/F1500

Hitachi Virtual Storage Platform 5100/5500/5100H/5500H, 5200/5600/5200H/5600H

6. 発生条件

<管理サーバ(SVP)の場合>

以下の①、②全ての条件に合致した場合、現象が発生します。

- ① Windows11 バージョン 24H2 以降をクリーンインストールした PC
- 以下の SVP マイクロバージョンをインストール

[Hitachi Virtual Storage Platform G100/G200/G400/G600/G800/F400/F600/F800]

83-05-51-XX/XX 以降

【Hitachi Virtual Storage Platform G130/G150/G350/G370/G700/G900/F350/F370/F700/F900】 88-08-11-XX/XX 以降

[Hitachi Virtual Storage Platform E990]

93-06-81-XX/XX 以降

<管理クライアントの場合>

以下の①、②全ての条件に合致した場合、現象が発生します。

- ① Windows11 バージョン 24H2 以降をクリーンインストールした PC
- ② 以下の SVP マイクロバージョンから、Storage Device Launcher のセットアップファイルをダウンロード してインストール

[Hitachi Virtual Storage Platform G100/G200/G400/G600/G800/F400/F600/F800]

83-05-51-XX/XX 以降

【Hitachi Virtual Storage Platform G130/G150/G350/G370/G700/G900/F350/F370/F700/F900】 88-08-11-XX/XX 以降

【Hitachi Virtual Storage Platform E390/E390H/E590/E590H/E790/E790H/E990/E1090/E1090H】 93-06-81-XX/XX 以降

[Hitachi Virtual Storage Platform G1000/G1500/F1500]

80-06-87/XX 以降

[Hitachi Virtual Storage Platform 5100/5500/5100H/5500H, 5200/5600/5200H/5600H]

90-08-81/XX 以降

#### 7. 回避方法について

管理サーバ(SVP)、管理クライアントに対して、下記の手順を実施して WMIC 機能を追加後、インストールを お願い致します。

- 1. Windows の [スタート] を右クリックして [設定] を選択します。[設定] 画面が表示されます。
- 2. [設定] 画面の左メニューの [システム] をクリックします。
- 3. [設定] 画面の右メニューの [システム] [オプション機能] をクリックします。[設定] 画面の 右メニューに [オプション機能] 画面が表示されます。
- 4. [オプション機能] 画面の追加された機能一覧に「WMIC」が存在するか確認します。
  「WMIC」が存在する場合は、[設定] 画面を閉じて、操作を終了します。
  「WMIC」が存在しない場合は、次の手順に進んでください。
- 5. [オプション機能を追加する] [機能を表示] をクリックします。[オプション機能を追加する] 画面が 表示されます。
- 6. [オプション機能を追加する] 画面で [WMIC] をチェックして [次へ] をクリックします。
- 7. 追加される内容に「WMIC」が表示されていることを確認し、[追加]をクリックします。

#### 8. 対策

WMIC 機能を使用しないよう修正します。

## 9. 更新履歴

2025年2月 この情報ページを新規作成および発信しました。

・Windows は、米国 Microsoft Corporation の米国およびその他の国における登録商標または商標です。